## Changement de plateforme & Restauration de cours

Dans notre procédure de bascule des cours de l'année dernière vers la nouvelle plateforme, il est possible aux enseignants de restaurer le cours de l'année précédente. Voici un tutoriel sur la procédure à suivre.

## Procédure de restauration

Dans un premier temps, se rendre sur le tableau de bord de la nouvelle plateforme et activer le mode édition. Pour l'année 2025/2026, il s'agit de la plateforme ecampus vert.

Ensuite, dans la page tableau de bord, selectionner, depuis le bloc restaurer à distance, le cours que vous souhaitez restaurer (1)

|   | Reinitialiser la page                                                                                                    |  |
|---|----------------------------------------------------------------------------------------------------|--|
|   |                                                                                                    |  |
|   | + Ajouter un Dioc                                                                                                    |  |
|   | Chronologie 🕂 :                                                                                                    |  |
|   | Tout                                                                                                    |  |
|   | 8                                                                                                    |  |
|   |                                                                                                    |  |
|   | Aucune activité ne nécessite d'action                                                                                                    |  |
|   | Restaurer à distance 🕂 :                                                                                                    |  |
|   | Plateforme distante: https://ecampus.unicaen.fr/                                                                                                    |  |
|   | Vous pouvez restaurer votre cours présent sur la plateforme de l'année précédente.<br>Si le bouton n'apparait pas, c'est que votre enseignement n'est pas encore planifié.                          |  |
|   | Pôle plateformes pédagogiques<br>Une sauvegarde est disponible. Toutefois vous n'avez pas les droits pour le restaurer sur la nouvelle plateforme. Merci de<br>contacter cemu assistance@unicaen.fr |  |
|   | Espace équipe CEMU<br>La sauvegarde est trop volumineuse pour être restaurée automatiquement. Veuillez contacter l'ingénieur pédagogique de votre<br>composante ou cemu.assistance@unicaen.fr.      |  |
| 1 | (Y1DHCON) Initiation à la dissertation en histoire contemporaine           Restauration automatique                                                                                                 |  |
|   | Espace autoformation Moodle premier niveau<br>Une sauvegarde est disponible. Toutefois vous n'avez pas les droits pour le restaurer sur la nouvelle plateforme. Merci de                            |  |

Puis, dans la nouvelle fenêtre qui s'affiche , rechercher la rubrique zone de sauvegarde privée et sélectionner la sauvegarde correspondant à votre cours (2)

Last update: 11/07/2025 moodle4:restauration\_cours\_plateforme\_n\_1 https://webcemu.unicaen.fr/dokuwiki/doku.php?id=moodle4:restauration\_cours\_plateforme\_n\_1 14:59

| inser difficiller de sadvegarde pour rescadrer dife versi                               | on antérieure de ce cours ou pour créer un nouveau cours.         |                                                        |         |             |              |
|-----------------------------------------------------------------------------------------|-------------------------------------------------------------------|--------------------------------------------------------|---------|-------------|--------------|
| époser un fichier de sauvegarde                                                         |                                                                   |                                                        |         |             |              |
| hier de sauvegarde                                                                      | Choisir un fichier Taille maximale des nouveaux fichiers : 250 Mo |                                                        |         |             |              |
|                                                                                         |                                                                   | ~                                                      |         |             |              |
|                                                                                         |                                                                   |                                                        |         |             |              |
|                                                                                         |                                                                   | Vous pouvez glisser des fichiers ici pour les ajouter. |         |             |              |
|                                                                                         |                                                                   |                                                        |         |             |              |
|                                                                                         | Restauration                                                      |                                                        |         |             |              |
| requis                                                                                  |                                                                   |                                                        |         |             |              |
| one de sauvegarde de cours                                                              |                                                                   |                                                        |         |             |              |
| hiers de sauvegarde pour ce cours.                                                      |                                                                   |                                                        |         |             |              |
| Il n'y a pas encore de fichiers de sauvegarde pour ce co                                | JUFS.                                                             |                                                        |         |             |              |
|                                                                                         |                                                                   |                                                        |         |             |              |
| Gérer les sauvegardes de cours                                                          |                                                                   |                                                        |         |             |              |
| no do como astra                                                                        |                                                                   |                                                        |         |             |              |
| chiers de sauvegarde privée<br>chiers de sauvegarde privée pour tous les cours, avec in | formations sur les utilisateurs anonymisées.                      |                                                        |         | 2           |              |
| lom de fichier                                                                          |                                                                   | Heure                                                  | Taille  | Télécharger | Restauration |
|                                                                                         | à_la_dissertation_en_histoire_contemporaine-20250423-0020.mbz     | jeudi 3 juillet 2025, 09:48                            | 53.3 Mo | Télécharger | Restauration |
| uvegarde-moodle2-course-54307-y1dhcon-initiation_                                       |                                                                   | Seeding and seeding and the                            |         |             |              |
| auvegarde-moodle2-course-54307-y1dhcon-initiation_                                      |                                                                   |                                                        |         |             |              |
| auvegarde-moodle2-course-54307-y1dhcon-initiation_                                      |                                                                   |                                                        |         |             |              |

Cliquer sur continuer en bas de la nouvelle page qui s'affiche

Ensuite, sélectionner bien parmi les options de restauration, "Restaurer dans ce cours" et cocher la case "Supprimer le contenu de ce cours, puis restaurer" (4)

Ensuite dans les réglages de restauration, décochez les cases comme indiqué dans la capture d'écran.

| 11/07/2025 15:20                                                                | 3/4 Changem                                                                                                    | Changement de plateforme & Restauration de cours |  |  |  |  |  |  |
|---------------------------------------------------------------------------------|----------------------------------------------------------------------------------------------------|--------------------------------------------------|--|--|--|--|--|--|
| Tableau de bord Mes cours Administration d                                      | u site Tous les cours Outils × Assistance ×                                                                                                    | Q 🗍 🗰 SS 🗸 Mode d'édition 🂽                      |  |  |  |  |  |  |
| =                                                                               | UFR HSS / L1 / (HISL1200) Licence 1 Histoire / S1 / Disciplinaire 2 Histoire contemporaine / Administration du cours / Restaur<br>(Y1DHCON) Initiation à la dissertation en histoire contemporaine | ration                                           |  |  |  |  |  |  |
|                                                                                 | cours varametres varicupants noces kapports vus v                                                                                                    |                                                  |  |  |  |  |  |  |
| 1. Confirmer ► 2. Destination ► 3. Réglages ► 4. Sc<br>Réglages de restauration | héma ► 5. Revoir ► 6. Effectuer la restauration ► 7. Terminer                                                                                                    |                                                  |  |  |  |  |  |  |
|                                                                                 |                                                                                                    |                                                  |  |  |  |  |  |  |
| Inclure les méthodes d'inscription                                              | Oui, mais seulement si les utilisateurs sont inclus                                                                                                    |                                                  |  |  |  |  |  |  |
|                                                                                 | Inclure les attributions de rôles                                                                                                    |                                                  |  |  |  |  |  |  |
|                                                                                 | Inclure les dérogations de permissions                                                                                                    |                                                  |  |  |  |  |  |  |
|                                                                                 | Inclure les activités et ressources                                                                                                    |                                                  |  |  |  |  |  |  |
|                                                                                 | Inclure les blocs                                                                                                    |                                                  |  |  |  |  |  |  |
|                                                                                 | ☑ Inclure les filtres                                                                                                    |                                                  |  |  |  |  |  |  |
|                                                                                 | Inclure les commentaires                                                                                                    |                                                  |  |  |  |  |  |  |
|                                                                                 | Inclure les badges                                                                                                    |                                                  |  |  |  |  |  |  |
| Inclure les événements du calendrier                                            | x                                                                                                    |                                                  |  |  |  |  |  |  |
|                                                                                 | Inclure les données détaillées d'achèvement d'activité                                                                                                    |                                                  |  |  |  |  |  |  |
|                                                                                 | 🕎 Inclure les journaux du cours                                                                                                    |                                                  |  |  |  |  |  |  |
|                                                                                 | Inclure les historiques des notes                                                                                                    |                                                  |  |  |  |  |  |  |
|                                                                                 | Inclure les groupes et groupements                                                                                                    |                                                  |  |  |  |  |  |  |
|                                                                                 | Inclure les compétences                                                                                                    | ?                                                |  |  |  |  |  |  |
|                                                                                 | Inclure les champs personnalisés                                                                                                    | -                                                |  |  |  |  |  |  |

A cette étape, il est très important de bien veiller à décocher la case inclure les utilisateurs inscrits

Une nouvelle page s'ouvre, vous permettant ainsi de sélectionner l'ensemble du contenu de votre cours. Il vous est possible dans cette étape, d'exclure certaines sections, ressources ou activités, si souhaité, en décochant les cases correspondantes

|                                                              | Cours Paramètres                      | Participants  | Notes R | apports | Plus ~                 |                                                                                                    |
|--------------------------------------------------------------|---------------------------------------|---------------|---------|---------|------------------------|----------------------------------------------------------------------------------------------------|
| Confirmer > 2. Destination > 3. Réglages > 4. Schéma > 5.    | Revoir 🕨 6. Effectuer la restauration | ► 7. Terminer |         |         |                        |                                                                                                    |
| églages du cours                                             |                                       |               |         |         | Nom du cours           | C Écraser (Y1DHCON) Initiation à la dir                                                                                                    |
| iom abrégé du cours 😰 Écraser<br>Y1DHCON-Initiation à la     | diss                                  |               |         |         | Date de début du cours | ☐ Écraser           13 ●         avril         ●         2022 ●         04 ●         51 ●         □                                                                                                    |
| Sélectionner<br>Tout / Aucun (Afficher les options par type) |                                       |               |         |         | Select<br>Tout / Aucun |                                                                                                    |
| Section 0                                                    |                                       |               |         |         |                        | Z Données utilisateur                                                                                                    |
| 🗸 Nouvelles 🖻                                                |                                       |               |         |         |                        | Ø ·                                                                                                    |
| Vote 1 - CC 🕞                                                |                                       |               |         |         |                        | <b>⊠</b> -                                                                                                    |
| Z Note 2 CC 🕞                                                |                                       |               |         |         |                        | Ø -                                                                                                    |
| ✓ Note 3 Examen de fi                                        | n de semestre 🕞                       |               |         |         |                        | Image: A state of the state of the state |

La dernière étape consiste à vérifier tous les éléments listés correspondant aux sélection préalables de contenu. Au terme de cette vérification il vous suffit de cliquer sur le bouton **effecteur la restauration**.

Last update: 11/07/2025 moodle4:restauration\_cours\_plateforme\_n\_1 https://webcemu.unicaen.fr/dokuwiki/doku.php?id=moodle4:restauration\_cours\_plateforme\_n\_1 14:59

| TD2. C. Baudet                                                           | ~ |                              |                        | Données utilisateur | ~ |  |
|--------------------------------------------------------------------------|---|------------------------------|------------------------|---------------------|---|--|
| Les chemins de fer en France 🕒                                           | ~ |                              |                        |                     | ~ |  |
| Exposé étudiant Les chemins de<br>fer en France                          | ~ |                              |                        |                     | ✓ |  |
| La noblesse française de 1814 à<br>1914 🖸                                | ~ |                              |                        |                     | ~ |  |
| La loi de 1905 de séparation des<br>Eglises et de l'Etat 🕑               | ~ |                              |                        | -                   | ~ |  |
| Exposé étudiant La loi de 1905 de<br>séparation des Eglises et de l'Etat | ~ |                              |                        |                     | × |  |
| Fichier                                                                  |   |                              |                        |                     |   |  |
|                                                                          |   | Étape précédente Annuler Eff | ectuer la restauration |                     |   |  |
|                                                                          |   |                              |                        |                     |   |  |

## Voici un petit gif récapitulatif des étapes décrites ci-dessus

| Contraction du site Tous les cours | Outils - Assistance -                                                                   |                                  | ۵  | ▲ <sup>8</sup> ■ SS ~ | Mode d'édition 🌑 |
|------------------------------------|-----------------------------------------------------------------------------------------|----------------------------------|----|-----------------------|------------------|
|                                    | Mes cours<br>Vue d'ensemble des cours                                                   | Cestion des cours Créer un cours | \$ |                       |                  |
|                                    | Tout ~) Rechercher Trier par nom de cours ~) Carte ~)                                   |                                  |    |                       |                  |
|                                    | (ADMETD) Méthodologie en Droit L1AES<br>et LAP<br>(AESL1201 Licence 1 Administration fc |                                  |    |                       |                  |
|                                    | (excise pour les étudants)<br>E                                                         |                                  |    |                       |                  |
|                                    |                                                                                         |                                  |    |                       |                  |
|                                    |                                                                                         |                                  |    |                       |                  |
|                                    | mentions légales . vie privée . charte utilisation . unicaer                            | . cemu . moodle                  |    |                       |                  |
| ====                               | f 🌶 🛚 🕲 in                                                                              |                                  |    |                       | ?                |
|                                    |                                                                                         |                                  |    |                       |                  |
|                                    |                                                                                         |                                  |    |                       |                  |

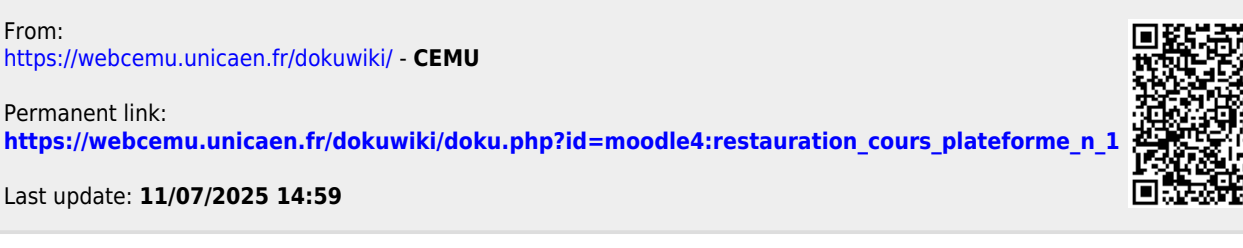